▶ +54 9 3404 415680 / +54 9 3404 598437
➤ consultas@swagropecuaria.com.ar
➤ soporte@swagropecuaria.com.ar

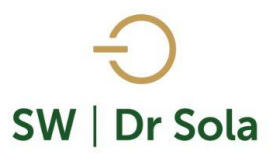

# ANIMALES CON EVENTOS PERIPARTALES

Este manual nos enseñara cómo sacar un listado de los animales que tuvieron un parto anormal o alguna patología de tipo Peripartal durante los 21 días previos o posteriores al Parto.

Para ingresar al Generador de Listados, vamos al módulo Ejecutivo

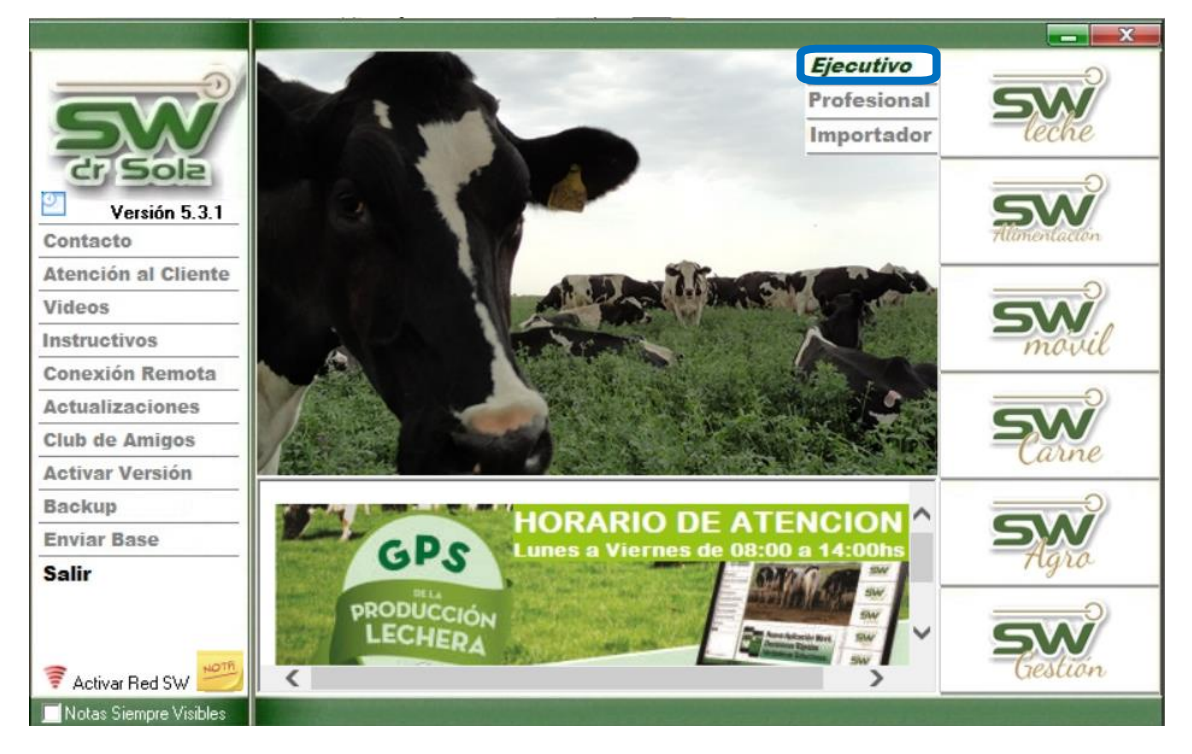

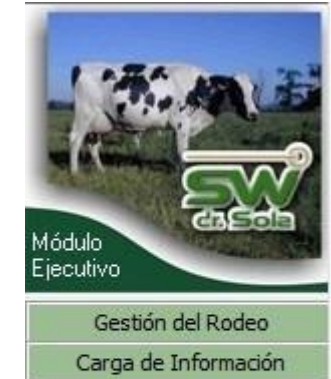

Lugo vamos a Listados y Reportes / Generar Listados

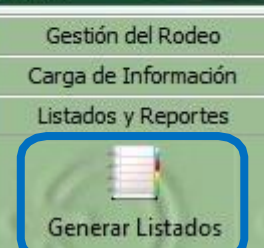

오 +54 9 3404 415680 / +54 9 3404 598437

- 🗹 consultas@swagropecuaria.com.ar
- ∑ soporte@swagropecuaria.com.ar

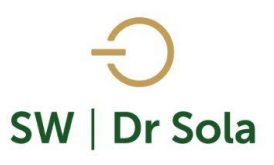

### Se desplegará la ventana Generador de Listados

| 💷 Generador de Listados                                         |          |
|-----------------------------------------------------------------|----------|
| Establecimiento:<br>ESTABLECIMIENTO EJEMPLO 1                   |          |
| Todo el Propietario 🔳 Fecha: 27/01/2016 💌                       |          |
| Listado a Generar:<br>[Desplegar para ver Listados Disponibles] |          |
|                                                                 | SV/      |
| .Generar Listado                                                | dr. Sola |
| Coultar Panel de Filtros                                        | Imprimir |

Dentro de la ventana del Generador de Listados elegimos el Establecimiento y luego el

## listado ANIMALES CON EVENTOS PERIPARTALES

| Establecimiento:                                                                                                    |                                                                  |
|----------------------------------------------------------------------------------------------------|------------------------------------------------------------------|
| ESTABLECIMIENTO 1                                                                                                    |                                                                  |
|                                                                                                    | Fecha: 28/01/2019                                                |
| Listado a Generar:                                                                                                    |                                                                  |
| Animales con Eventos Perip                                                                                                    | artales                                                          |
| (Desplegar para ver Listados<br>Abortos Ocurridos en un Per<br>Analisis de Las Pesadas<br>Animales a Tacto                                                                         | Disponibles)<br>iodo                                             |
| Animales con Eventos Peripa<br>Animales con Indicación de l<br>Animales con Mastilis y/o Cu<br>Animales con Servicio Recie<br>o posteriores al Parto. Para I<br>probable de Parto. | artales<br>Rechazo<br>Itivo<br>nte<br>as Preñadas, toma la Fecha |

Esta opción genera un Listado con los Animales que tuvieron un Parto Distócico, o alguna Patología de Tipo Peripartal durante los 21 días previos o posteriores al Parto. Para las Preñadas, toma la fecha probable de Parto.

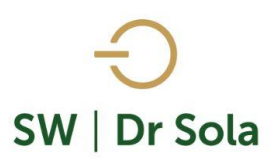

|                                                   | Establecimiento:                                                                                                    |
|---------------------------------------------------|----------------------------------------------------------------------------------------------------|
|                                                   | ESTABLECIMIENTO 1                                                                                                    |
|                                                   | Fecha: 28/01/2019                                                                                                    |
|                                                   | Listado a Generar:                                                                                                    |
| Fechas entre las que queremos sacar el Listado    | Animales con Eventos Peripartales                                                                                                    |
|                                                   | Paridas Entre 28/01/2019 💌 y 28/01/2019 💌                                                                                                    |
| Podemos o no Incluir los animales Preñados 🥢 🥣    | 🔲 Incluir Preñadas con FPP en el Intervalo.                                                                                                    |
| Con FPP (Fecha Probable de Parto) en el intervalo | Lista los animales que tuvieron un Parto Distócico, o bien<br>alguna Patología de Tipo Peripartal durante los 21 días previos<br>o posteriores al Parto. Para las Preñadas, toma la Fecha<br>probable de Parto. |
|                                                   |                                                                                                    |
|                                                   |                                                                                                    |
| Luego presionamos Generar Listados                | Generar Listado                                                                                                    |

Se generará el Listado con los Animales con Eventos Peripartales

| DD   | DD Discretation Desirated Observations |  | Dias | Datos del Parto |    |       | Primer Tacto Posterior |      |                       |                     | Primer CL |        | IDDC | IDC | Madra | Dester |                 |
|------|----------------------------------------|--|------|-----------------|----|-------|------------------------|------|-----------------------|---------------------|-----------|--------|------|-----|-------|--------|-----------------|
| FUE  |                                        |  |      | Fecha           | N≞ | TipeA | Sexo                   | Días | Diagnóstico           | Tratamiento         | DEL       | Litros |      |     |       |        |                 |
| 1015 | Parto Problema                         |  | 82   | 12/02/18        | 6  | Ρ     | HM                     | 52   | Vacia Normal          |                     | 30        | 34,0   | 89   |     |       | 204    | MARMAX 6682     |
| 105  | Cría Muerta                            |  | 87   | 25/04/18        | 4  | Ρ     | М                      | 54   | Vacia Normal; Endomet | Tratamiento Clásico | 37        | 28,2   | 55   |     |       |        |                 |
| 1133 | Cría Muerta                            |  | 144  | 13/07/18        | 6  | Ρ     | М                      |      |                       |                     | 13        | 28,2   |      |     |       |        |                 |
| 126  | Cría Muerta                            |  | 77   | 08/06/18        | 2  | Ρ     | М                      | 10   | Vacia Normal          |                     | 19        | 36,2   |      |     |       |        |                 |
| 1300 | Hipocalcemia (23/05)                   |  | 172  | 13/05/18        | 4  | N     | М                      | 36   | Vacia Normal          |                     | 19        | 24,6   |      |     |       |        | 6931 PLATON SEX |
| 1304 | Cría Muerta                            |  | 82   | 26/08/18        | 4  | Ρ     | М                      |      |                       |                     |           |        |      |     |       |        | 6931 PLATON SEX |
| 136  | Cría Muerta                            |  | 98   | 28/04/18        | 2  | Ρ     | М                      | 14   | Vacia Normal          |                     | 34        | 27,4   |      |     |       |        |                 |
| 1502 | Cría Muerta                            |  |      | 13/08/18        | 1  | Ρ     | М                      | 29   | Vacia Normal          |                     | 5         | 19,2   |      |     |       |        | 4250            |
| 1538 | Cría Muerta                            |  |      | 24/08/18        | 1  | Ρ     | н                      |      |                       |                     |           |        |      |     |       | 1138   | 4635 ELEGIDO    |
| 212  | Parto Problema                         |  |      | 14/04/18        | 1  | Ρ     | М                      | 28   | Vacia Normal          |                     | 4         | 28,0   | 138  | 138 |       |        |                 |
| 225  | Cría Muerta                            |  |      | 01/05/18        | 1  | Ρ     | Н                      | 48   | Vacia Normal          |                     | 31        | 28,2   | 75   | 75  | 75    |        |                 |
| 227  | Cría Muerta                            |  |      | 12/02/18        | 1  | Ρ     | М                      | 52   | Vacia Normal          |                     | 30        | 31,8   | 86   | 86  |       |        |                 |
| 239  | Parto Problema                         |  |      | 16/06/18        | 1  | Ρ     | М                      | 27   | Vacia Normal          |                     | 11        | 18,6   |      |     |       |        |                 |
| 242  | Parto Problema                         |  |      | 17/06/18        | 1  | Ρ     | М                      | 26   | Endometritis          | Tratamiento Clásico | 10        | 19,8   | 53   | 72  |       |        |                 |
| 250  | Cría Muerta                            |  |      | 01/07/18        | 1  | Ρ     | Н                      |      |                       |                     | 25        | 29,2   | 61   | 61  |       |        |                 |
| 264  | Cría Muerta                            |  |      | 25/06/18        | 1  | Ρ     | М                      | 78   | Vacia Normal          |                     | 2         | 14,6   |      |     |       |        |                 |
| 265  | Cría Muerta                            |  |      | 14/07/18        | 1  | Ρ     | М                      | 59   | Vacia Normal          | Prostaglandina      | 12        | 17,8   |      |     |       |        |                 |
| 759  | Cría Muerta                            |  | 54   | 25/04/18        | 5  | Ρ     | М                      |      |                       |                     |           |        |      |     |       |        |                 |
| 765  | Cría Muerta                            |  | 165  | 03/02/18        | 3  | Ρ     | М                      | 61   | Metritis              | Tratamiento Clásico | 13        | 19,2   | 98   |     |       |        |                 |
| 778  | Cría Muerta                            |  | 182  | 26/03/18        | 4  | Ρ     | Н                      |      |                       |                     | 23        | 10,0   |      |     |       |        |                 |
| 804  | Cría Muerta                            |  | 67   | 04/03/18        | 4  | Ρ     | м                      | 69   | Vacia Normal          |                     | 10        | 21,2   | 90   | 90  |       |        |                 |

- **RP** del Animal.
- Diagnóstico Peripartal.
- Observaciones.
- Días Seca del animal

#### 오 +54 9 3404 415680 / +54 9 3404 598437

🔀 consultas@swagropecuaria.com.ar

∑ soporte@swagropecuaria.com.ar

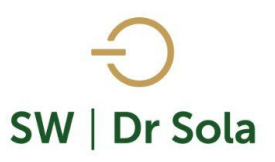

### **Datos del Parto**

- Fecha del parto
- **N°** de parto
- Tipo Problema o Asistido
- Sexo Hembra/ Macho/ Sin Información

### Primer Tacto Posterior

- Diagnóstico del Tacto
- Tratamiento

### **Primer Control Lechero**

- **DEL** Días en Leche
- Litros Primer Control
- **IPPC** Intervalo Parto Primer Celo. Es la cantidad de días que transcurrieron desde el parto hasta la fecha del primer celo (con o sin servicio)
- **IPPS** Intervalo parto Primer Servicio: Es la cantidad de días que transcurrieron desde el parto hasta la fecha del primer servicio
- **IPC** Intervalo Parto Concepción. Es la cantidad de días que transcurrieron desde el parto hasta la fecha del servicio que permite que el animal este preñado.
- Madre del animal
- Padre del animal

Por último, tenemos la opción de Imprimir el Listado o Cerrar.

Si elegimos Imprimir, se abrirá la presentación Preliminar del Listado

| Desde: 01/01/2018 Hasta: 28/01/2019. Estudio al: 28/01/2019 |                                         |           |       |                 |      |      |      |                        |                           |                     |        |           |      |      |       |        |                 |
|-------------------------------------------------------------|-----------------------------------------|-----------|-------|-----------------|------|------|------|------------------------|---------------------------|---------------------|--------|-----------|------|------|-------|--------|-----------------|
|                                                             | RP Diagnóstico Peripartal Observaciones |           | 0:    | Datos del Parto |      |      |      | Primer Tacto Posterior |                           |                     |        | Primer CL |      | 1000 | 100   | Martin | Destro          |
| RP                                                          |                                         | Dias Seca | Fecha | N°              | TipA | Sexo | Dies | Diagnóstico            | Tratamiento               | DEL                 | Litros | IPPC      | IPPS | IPC  | Madre |        |                 |
| 1015                                                        | Parto Problema                          |           | 82    | 12/02/18        | 6    | P    | HM   | 52                     | Vacia Normal              |                     | 30     | 34,0      | 89   |      |       | 204    | MARMAX 6682     |
| 105                                                         | Cria Muerta                             |           | 87    | 25/04/18        | 4    | P    | M    | 54                     | Vacia Normal; Endometriti | Tratamiento Clásico | 37     | 28,2      | 55   |      |       |        |                 |
| 1133                                                        | Cria Muerta                             |           | 144   | 13/07/18        | 6    | P    | M    |                        |                           |                     | 13     | 28,2      |      |      |       |        |                 |
| 126                                                         | Cria Muerta                             |           | 77    | 08/06/18        | 2    | P    | M    | 10                     | Vacia Normal              |                     | 19     | 36,2      |      |      |       |        |                 |
| 1300                                                        | Hipocalcemia (23/05)                    |           | 172   | 13/05/18        | 4    | N    | M    | 36                     | Vacia Normal              |                     | 19     | 24,6      |      |      |       |        | 6931 PLATON SEX |
| 1304                                                        | Cria Muerta                             |           | 82    | 26/08/18        | - 4  | P    | M    |                        |                           |                     |        |           |      |      |       |        | 6931 PLATON SEX |
| 136                                                         | Cria Muerta                             |           | 98    | 28/04/18        | 2    | P    | M    | - 14                   | Vacia Normal              |                     | 34     | 27,4      |      |      |       |        |                 |
| 1502                                                        | Cria Muerta                             |           |       | 13/08/18        | 1    | P    | M    | 29                     | Vacia Normal              |                     | 5      | 19,2      |      |      |       |        | 4250            |
| 1538                                                        | Cria Muerta                             |           |       | 24/08/18        | 1    | P    | н    |                        |                           |                     |        |           |      |      |       | 1138   | 4635 ELEGIDO    |
| 212                                                         | Parto Problema                          |           |       | 14/04/18        | 1    | P    | M    | 28                     | Vacia Normal              |                     | 4      | 28,0      | 138  | 138  |       |        |                 |
| 225                                                         | Cria Muerta                             |           |       | 01/05/18        | 1    | P    | н    | 48                     | Vacia Normal              |                     | 31     | 28,2      | 75   | 75   | 75    |        |                 |
| 227                                                         | Cria Muerta                             |           |       | 12/02/18        | 1    | P    | M    | 52                     | Vacia Normal              |                     | 30     | 31,8      | 86   | 86   |       |        |                 |
| 239                                                         | Parto Problema                          |           |       | 16/06/18        | 1    | P    | M    | 27                     | Vacia Normal              |                     | - 11   | 18,6      |      |      |       |        |                 |
| 242                                                         | Parto Problema                          |           |       | 17/06/18        | 1    | P    | M    | 26                     | Endometritis              | Tratamiento Clásico | 10     | 19,8      | 53   | 72   |       |        |                 |
| 250                                                         | Cria Muerta                             |           |       | 01/07/18        | 1    | P    | н    |                        |                           |                     | 25     | 29,2      | 61   | 61   |       |        |                 |
| 264                                                         | Cria Muerta                             |           |       | 25/06/18        | 1    | P    | M    | 78                     | Vacia Normal              |                     | 2      | 14,6      |      |      |       |        |                 |
| 265                                                         | Cria Muerta                             |           |       | 14/07/18        | 1    | P    | M    | 59                     | Vacia Normal              | Prostaglandina      | 12     | 17,8      |      |      |       |        |                 |
| 759                                                         | Cria Muerta                             |           | 54    | 25/04/18        | 5    | P    | M    |                        |                           |                     |        |           |      |      |       |        |                 |
| 765                                                         | Cria Muerta                             |           | 165   | 03/02/18        | 3    | P    | M    | 61                     | Metritis                  | Tratamiento Clásico | 13     | 19,2      | 98   |      |       |        |                 |
| 778                                                         | Cria Muerta                             |           | 182   | 26/03/18        | 4    | P    | н    |                        |                           |                     | 23     | 10,0      |      |      |       |        |                 |
| 804                                                         | Cria Muerta                             |           | 67    | 04/03/18        | 4    | P    | M    | 69                     | Vacia Normal              |                     | 10     | 21,2      | 90   | 90   |       |        |                 |

#### Animales con Eventos Peripartales

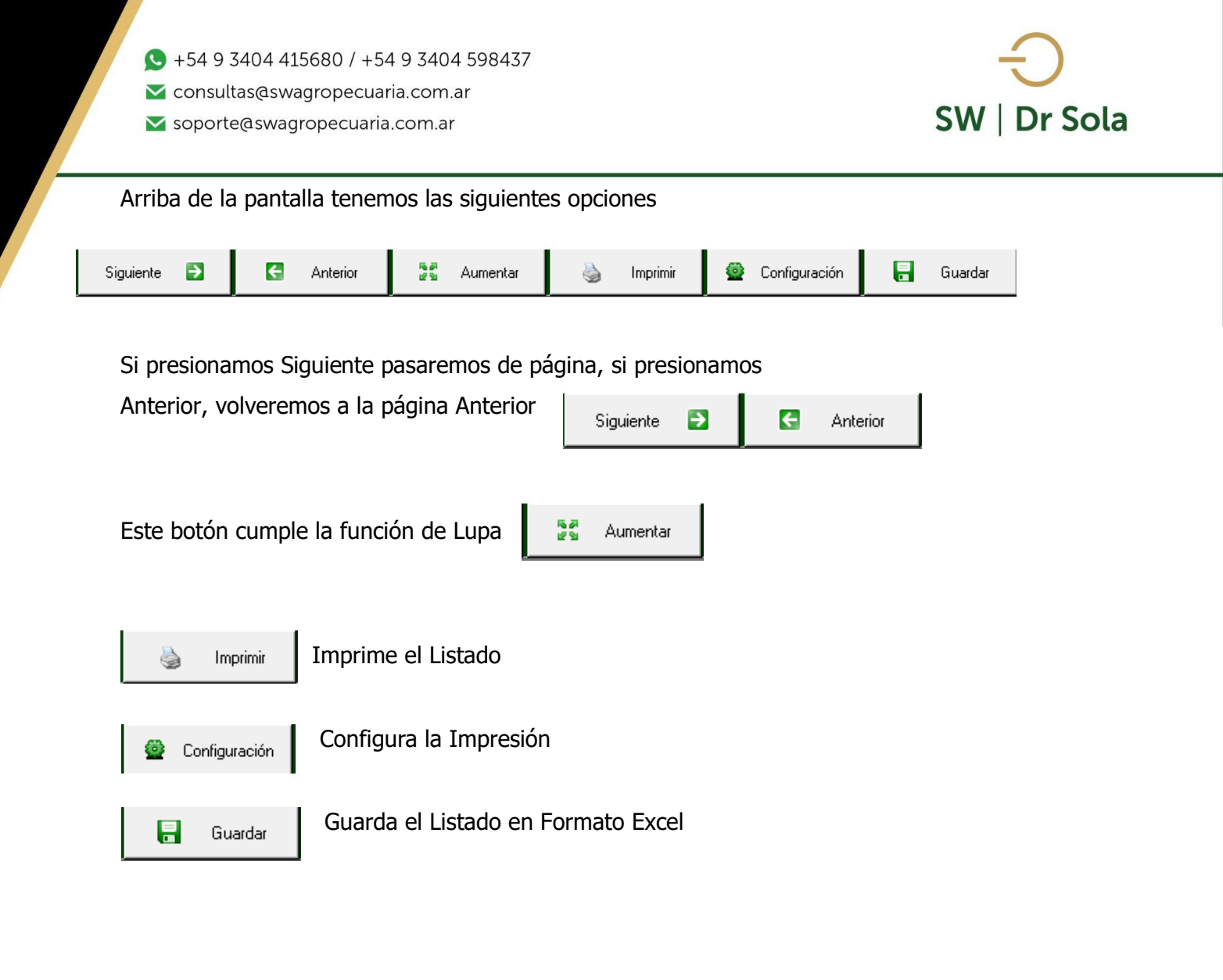

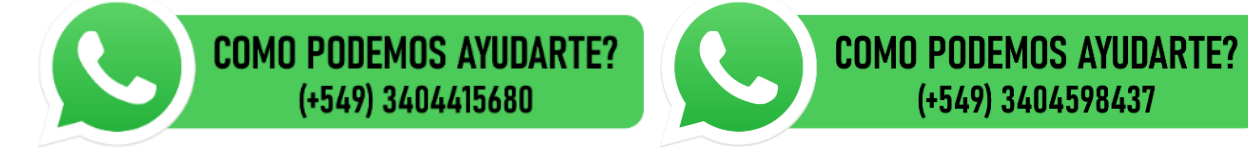